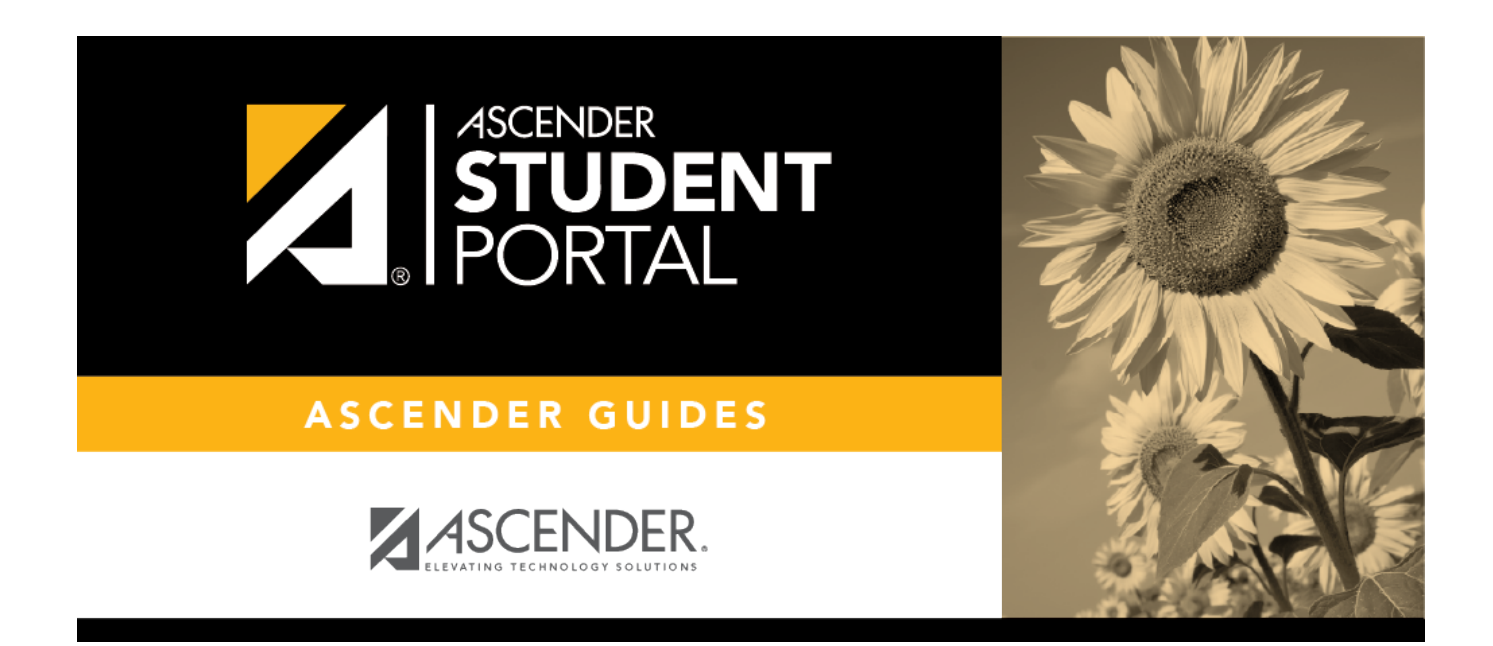

## admin\_enable\_access\_by\_grade\_level

i

SP

## **Table of Contents**

SP

## Scheduling > Maintenance > Master Schedule > Campus > Campus Control

This page allows you to grant or deny access by grade level to the Student Course Requests system.

**NOTE**: In order for students to be able to log in, all grade levels at the campus must have a row in the StudentPortal Course Requests section and the status must be either *View* or *Open*.

| Save                                                                                                    |                                                                                                    | School Year                   |
|----------------------------------------------------------------------------------------------------|----------------------------------------------------------------------------------------------------|-------------------------------|
| CAMPUS CONTROL SELECTION COURSES SECTIONS IN<br>Campus: 001 School Phone<br>Address: 1407 001 Street Fax<br>Alamo City, TX 95095          | ROXIES INSTRUCTORS STUDENTPORTAL MESSAGE<br>: (555) 628-9635 School Year:<br>: (555) 628-7492 2022 - 2023<br>Scheduling | E COPY COURSE SECTION         |
| Max Sems Allowed: 2 Period Begin: 01<br>Low Grade: 09 Period End: 09<br>High Grade: 12 Norm Prd Cntrl: 18<br>Schedule Withdrawn Students: | Delete Priority Grade   1 12 •   2 11 •   3 10 •   4 09 •                                                               | StudentPortal Course Requests |

Under **StudentPortal Course Requests** click **+Add** to add the access status for a grade level.

A blank row is added to the grid.

| Grade                                         | Select the grade level that is being assigned/denied access to StudentPortal. All grade levels at the campus must be added.                                                               |  |
|-----------------------------------------------|----------------------------------------------------------------------------------------------------|--|
|                                               | Grade level rows will be sorted in ascending order when the page is saved.                                                                                                    |  |
| Status Select the status for the grade level. |                                                                                                    |  |
|                                               | • Select Open if students can submit course requests through StudentPortal.                                                                                                    |  |
|                                               | • Select <i>Closed</i> if students cannot view or submit course requests through StudentPortal.                                                                                           |  |
|                                               | • Select View if students can only view course requests through StudentPortal.                                                                                                    |  |
| Ŵ                                             | Delete the access status for a grade level.                                                                                                    |  |
|                                               | 1. Click $\overline{m}$ to delete a row. The row is shaded red to indicate that it will be deleted when the record is saved. You can select multiple rows to be deleted at the same time. |  |
|                                               | 2. Click <b>Save</b> . You are prompted to confirm that you want to delete the row. Click <b>Yes</b> to continue. Otherwise, click <b>No</b> .                                            |  |
|                                               | You can save edits and delete records in the same step (i.e., the changes are all committed when the record is saved).                                                                    |  |

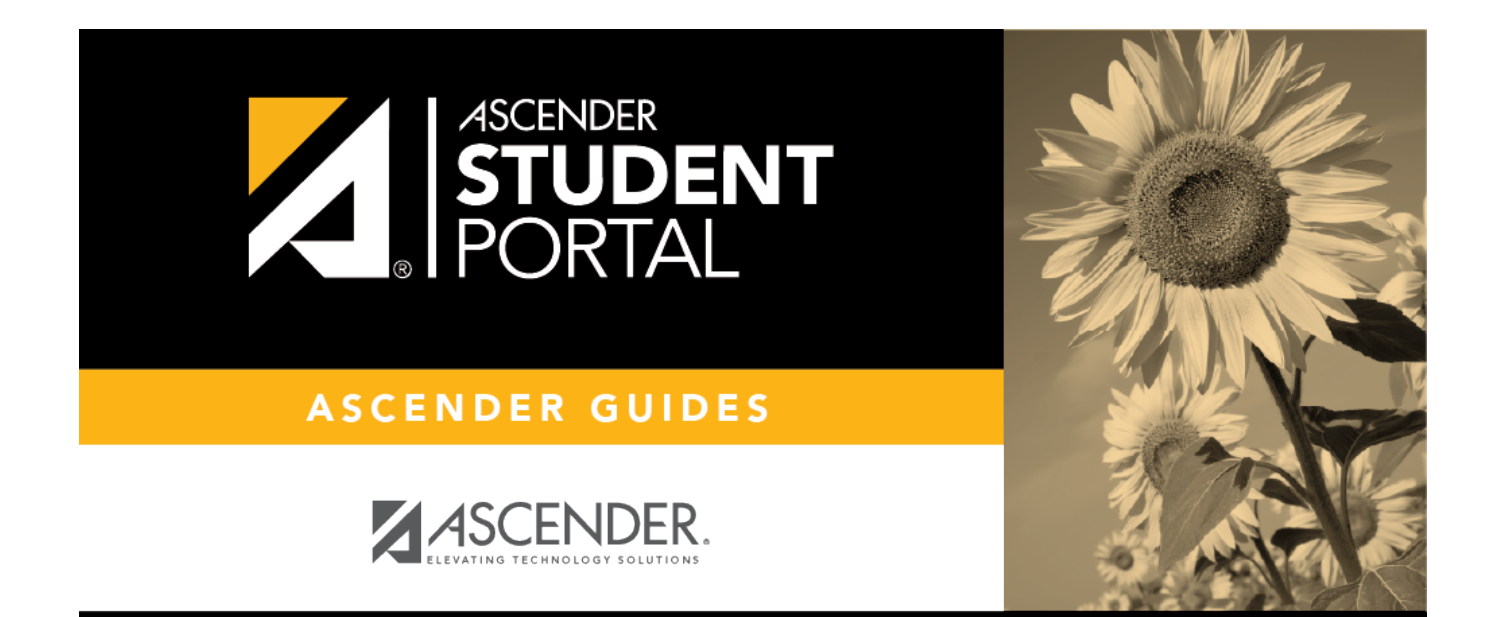

SP

## **Back Cover**